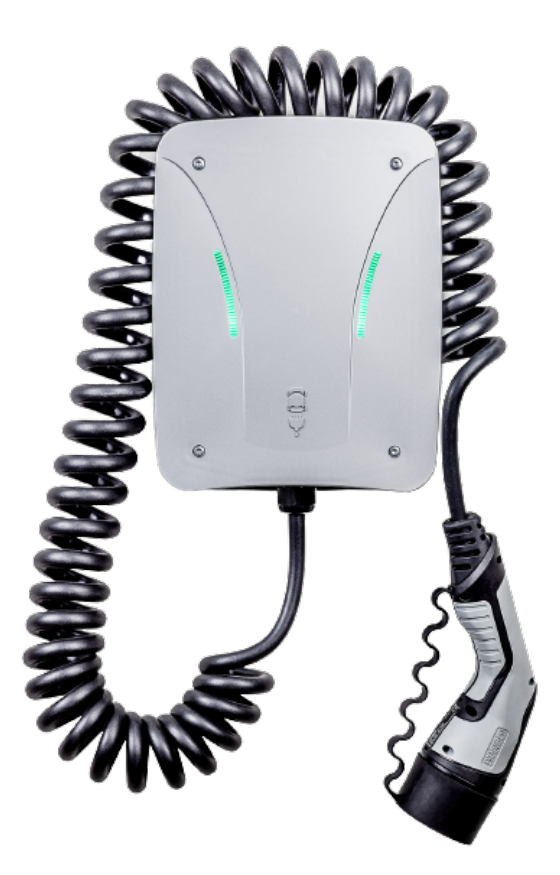

# Installations- und Konfigurationsanleitung — eCharge Hardy Barth cPµ2 Pro

Version:2023.3.1

## Inhaltsverzeichnis

| 1. Einleitung                                                          | 2  |
|------------------------------------------------------------------------|----|
| 1.1. Rechtliche Bestimmungen                                           | 2  |
| 1.2. Qualifikation der Elektrofachkraft                                | 2  |
| 1.3. Verwendete Symbole                                                | 2  |
| 1.4. Darstellungskonventionen                                          | 2  |
| 2. Produktbeschreibung                                                 | 2  |
| 2.1. Lieferumfang                                                      | 2  |
| 2.2. Voraussetzungen                                                   | 3  |
| 3. Inbetriebnahme                                                      | 4  |
| 3.1. Anschluss des Zählers                                             | 6  |
| 3.2. Konfiguration                                                     | 8  |
| 3.3. Konfiguration des Zählers                                         | 13 |
| 3.4. Speichern der Änderungen                                          | 16 |
| 3.5. Update der Ladestation-Firmware                                   | 17 |
| 4. Symphon-E App eCharge Hardy Barth cPµ2 Pro Ladestation installieren | 20 |
| 4.1. Direkte Installation                                              | 20 |
| 4.1.1. Bereits registrierten Lizenzschlüssel einlösen                  | 23 |
| 4.1.2. Neuen Lizenzschlüssel einlösen                                  | 24 |
| 4.2. EMS App bearbeiten                                                | 26 |
| 5. Kontakt                                                             | 27 |
| 6. Verzeichnisse                                                       | 28 |
| 6.1. Abbildungsverzeichnis                                             |    |

## 1. Einleitung

## 1.1. Rechtliche Bestimmungen

Die in diesen Unterlagen enthaltenen Informationen sind Eigentum der Heckert Solar GmbH. Die Veröffentlichung, ganz oder in Teilen, bedarf der schriftlichen Zustimmung der Heckert Solar GmbH.

Änderungen und Druckfehler vorbehalten!

## 1.2. Qualifikation der Elektrofachkraft

Eine qualifizierte Elektrofachkraft ist eine Person, die die notwendige Erfahrung und Ausbildung vorweisen kann:

- Einrichten, Einschalten, Abschalten, Freischalten, Kurzschließen und Instandsetzen von Stromkreisen und Geräten
- Standardwartungen und Gebrauch von Schutzgeräten gemäß derzeitiger Sicherheitsstandards
- Erste Hilfe/Notversorgung
- Aktueller Kenntnisstand bezüglich lokaler Vorschriften, Normen und Richtlinien

## 1.3. Verwendete Symbole

Vor dem Lesen des Handbuches sollten Sie sich über die verschiedenen Typen von Sicherheitswarnungen informieren. Sie sollten sich zudem mit der Wichtigkeit der Sicherheitswarnungen vertraut machen.

## 1.4. Darstellungskonventionen

| 0 | Dieses Symbol kennzeichnet eine unmittelbar drohende Gefahr. Falls diese Gefahr nicht vermieden wird, kann diese zum Tod oder zu schweren Verletzungen führen.                  |
|---|----------------------------------------------------------------------------------------------------|
| 3 | Dieses Symbol kennzeichnet eine mögliche gefährliche Situation. Falls diese gefährliche Situation nicht vermieden wird, kann dies zu leichten oder mäßigen Verletzungen führen. |
|   | Dieses Symbol kennzeichnet eine Warnung. Falls diese Warnung nicht beachtet wird, kann dies zu Beschädigung und/oder Zerstörung der Anlage führen.                              |
| Î | Dieses Symbol kennzeichnet einen Hinweis. Das Beachten des Hinweises wird empfohlen.                                                                                            |

Table 1. Darstellungskonventionen

## 2. Produktbeschreibung

## 2.1. Lieferumfang

Prüfen Sie, nachdem Sie die Lieferung erhalten haben, ob alle Bestandteile mitgeliefert wurden. Prüfen Sie den Lieferumfang auf Beschädigungen. Sollte etwas fehlen oder beschädigt sein, wenden Sie sich bitte sofort an den Lieferanten. Folgende Komponenten sind in der Lieferung enthalten:

## Symphon · E

- eCharge Hardy Barth cPµ2 Pro Ladestation
- eCharge MID-Zähler
- 11 kW, integriertes 4-Meter-Spiralkabel mit Typ-2-Stecker (IEC 62196-2)
- Installations- und Konfigurationsanleitung Typ-2-Ladestation "eCharge Hardy Barth cPµ2 Pro"
- Handbuch "Ladestation cPµ2 Pro"

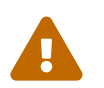

Das RS485-Zweidrahtkabel, welches für den Anschluss der Modbus-/RTU-Kommunikationsverbindung zum Zähler notwendig ist, ist nicht im Lieferumfang enthalten!

#### 2.2. Voraussetzungen

Für den Einsatz der Ladestation ist erforderlich:

• Symphon-E App eCharge Hardy Barth cPµ2 Pro Ladestation

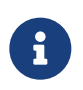

Die »Symphon-E App eCharge Hardy Barth cPµ2 Pro Ladestation« ist nicht im Lieferumfang enthalten. Diese muss — falls noch nicht vorhanden — zusätzlich erworben werden.

## 3. Inbetriebnahme

|   |                                             | Zur Installation der Hardy-Barth-Ladestation folgen Sie bitte den Anweisungen in der<br>"Installations- und Bedienungsanleitung cPµ2 Ladestation".<br>Bedienungsanleitung cPµ2 deutsch (v1.0)             |
|---|---------------------------------------------|----------------------------------------------------------------------------------------------------|
|   |                                             | Auch sollte das "Konfigurationshandbuch" zur Salia-Platine gelesen und verinnerlicht werden:<br>Konfigurationsanleitung — Salia-Platine                                                                   |
|   | Diese Kurza<br>Sie dient de<br>ersetzt jedo | nleitung bezieht sich auf die originalen Benutzerhandbücher.<br>r Elektrofachkraft als Installationshilfe im Bereich der Kommunikationsschnittstellen,<br>och nicht das Studieren der Benutzerhandbücher. |
| i | Die Steckve<br>das Arbeite                  | rbindung für die LED-Anzeige kann bei Bedarf abgesteckt werden. Dies erleichtert<br>n an der Ladestation während der Inbetriebnahme.                                                                      |
|   | Wir empfeh<br>da diese un                   | len, die Steckverbindung links vom Ethernet-Port an der Salia-Platine zu überprüfen,<br>serer Erfahrung nach häufig nur locker sitzt.                                                                     |

Nach Installation und Konfiguration der Ladestation ist diese über die Netzwerkschnittstelle (LAN) der Salia-Platine mit dem Kundennetzwerk zu verbinden.

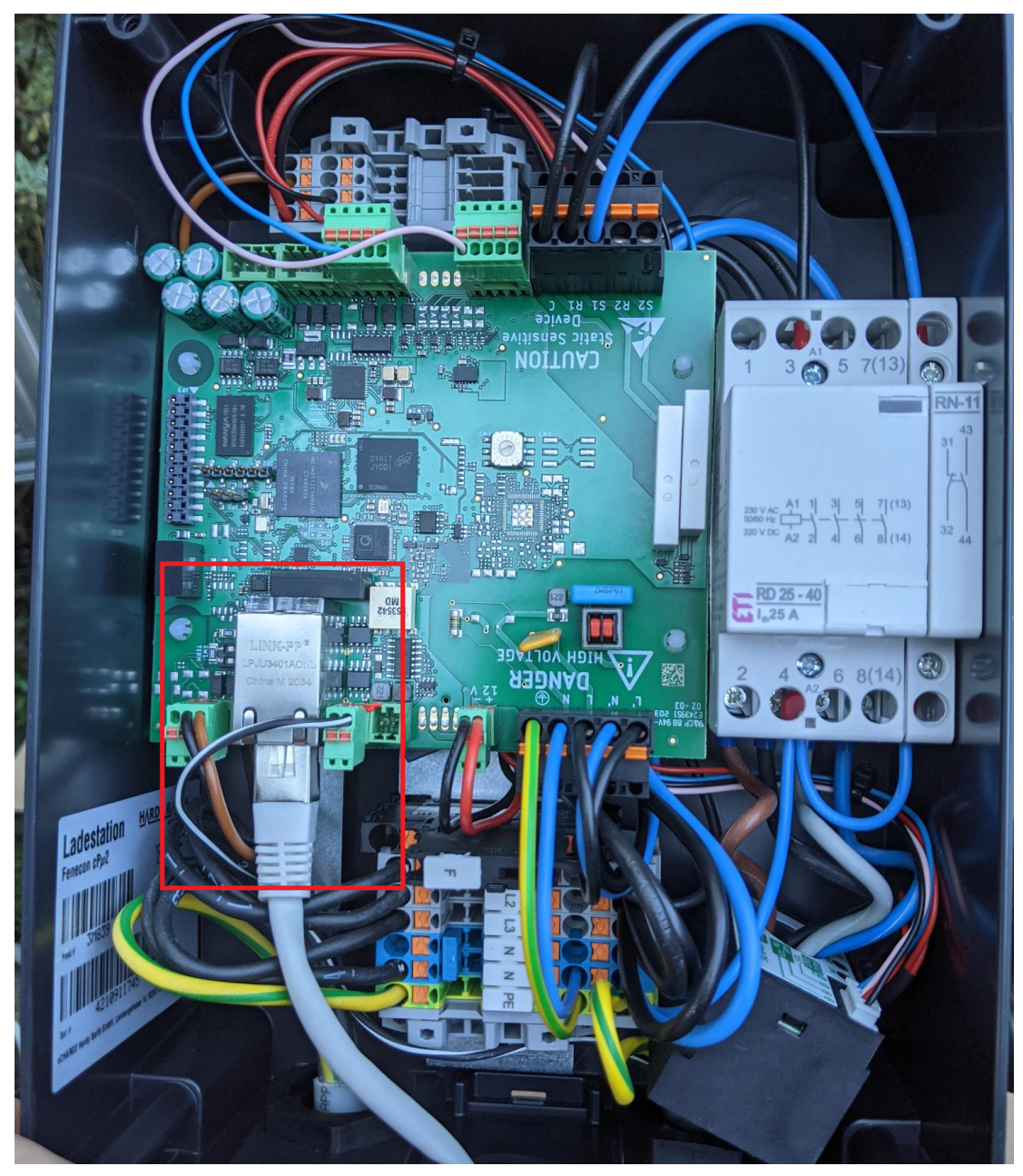

Abbildung 1. Netzwerkschnittstelle (LAN) - Salia-Platine

## 3.1. Anschluss des Zählers

Schließen Sie den Zähler wie unten abgebildet an:

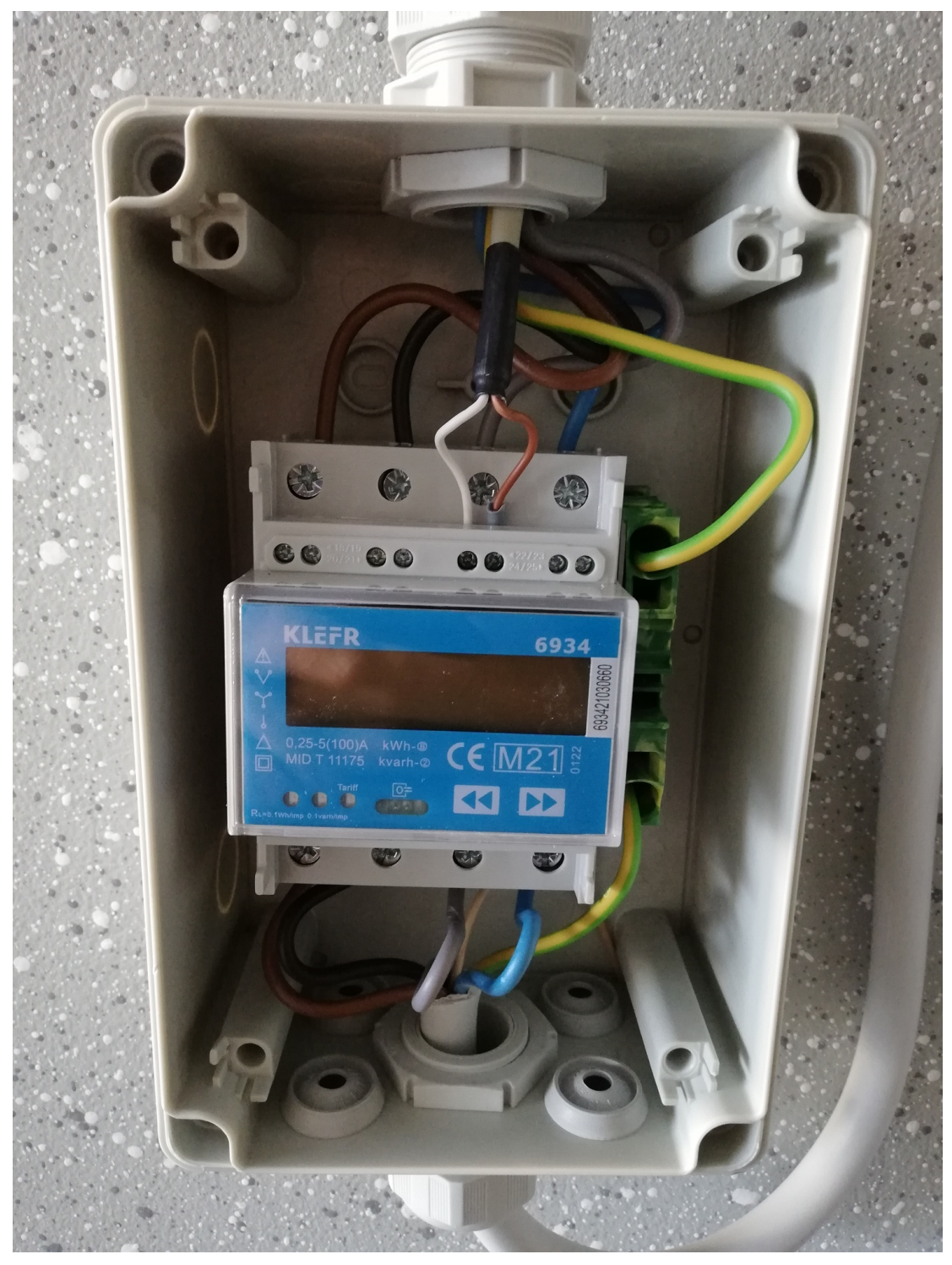

Abbildung 2. Angeschlossener Zähler

Nutzen Sie hierfür die beiliegende Anleitung:

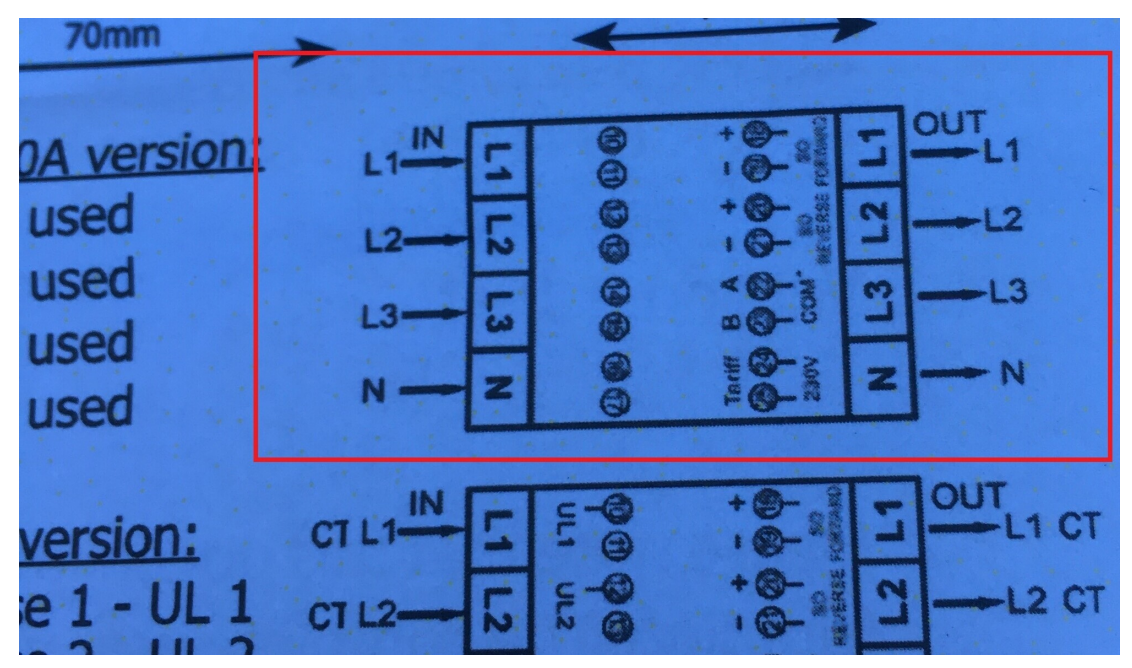

Abbildung 3. Anschluss Zähler

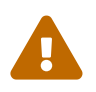

Achten Sie darauf, den Zähler richtig herum einzubauen: *OUT* muss in Richtung Ladestation zeigen, *IN* in Richtung Unterverteilung.

Schließen Sie die Kommunikationsverbindung zum Zähler wie folgt an:

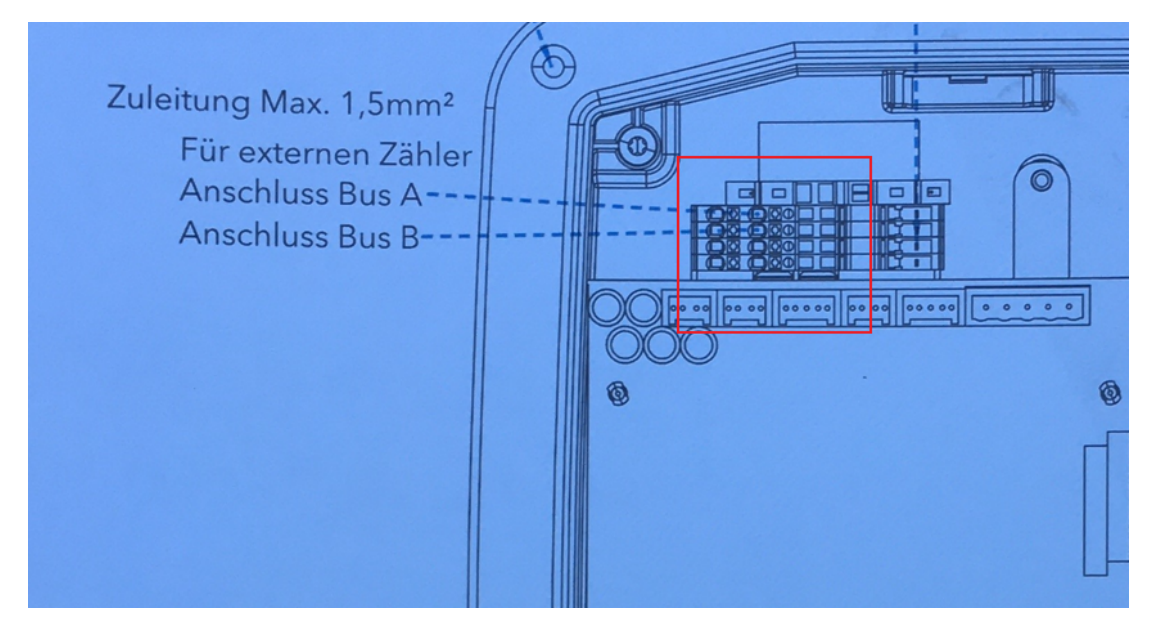

Abbildung 4. Anschluss Kommunikationsverbindung

Der Minuskontakt des Kabels ist am Zähler mit dem Kontakt A und an der Salia-Platine mit Kontakt 22 (oben) zu verbinden. Der Pluskontakt des Kabels ist am Zähler mit dem Kontakt B und an der Salia-Platine mit Kontakt 23 (unten) zu verbinden.

#### 3.2. Konfiguration

#### **3.2.** Konfiguration

Standardmäßig ist die Ladestation unter der IP-Adresse 192.168.25.30 (ggf. 169.254.12.30) zu erreichen.

Um die Ladestation von Ihrem Notebook/PC zu erreichen, ist es notwendig, in den Einstellungen des Netzwerkadapters eine statische IP-Adresse im selben Subnetz (z. B. 192.168.25.1) einzurichten.

1. Verbinden Sie hierzu die Salia-Platine mit Ihrem Gerät (hier: Notebook) über die RJ45-Buchse, wie unten abgebildet:

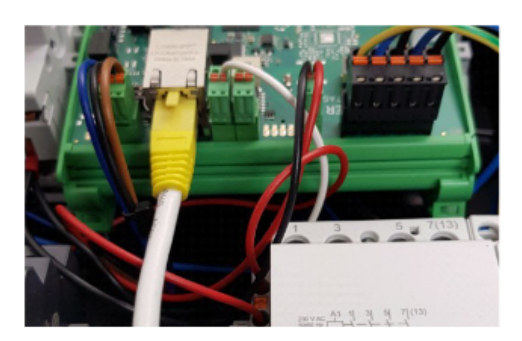

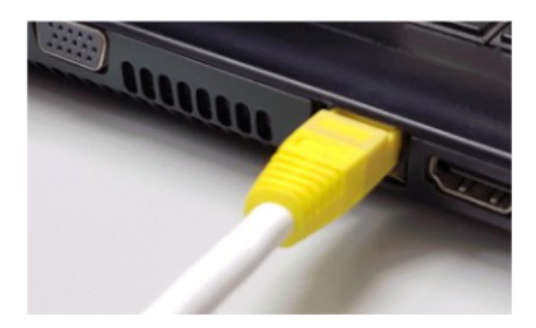

Abbildung 5. Anschluss Salia-Platine an Notebook

2. Öffnen Sie Ihren Webbrowser, um die Web-Oberfläche aufzurufen. Hierzu geben Sie folgende IP-Adresse ein: 192.168.25.30

Sollten bei Schritt 2 Probleme auftreten, gehen Sie wie folgt vor:

- 1. Öffnen Sie unter den Systemeinstellungen Ihres PCs das "Netzwerk- und Freigabecenter".
- 2. Klicken Sie auf LAN-Verbindung.

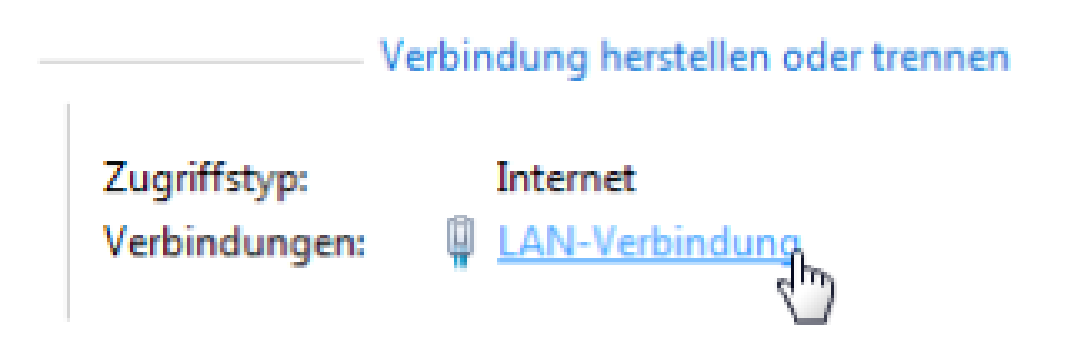

- 3. Im sich neu geöffneten Fenster klicken Sie auf Eigenschaften
- 4. Öffnen Sie im neuen Fenster per Doppelklick den Punkt "Internetprotokoll Version 4 (TCP/IPv4)" (siehe Grafik).

Alternativ markieren Sie im offenen Fenster "Internetprotokoll Version 4 (TCP/IPv4)" und klicken Sie anschließend auf "Eigenschaften"

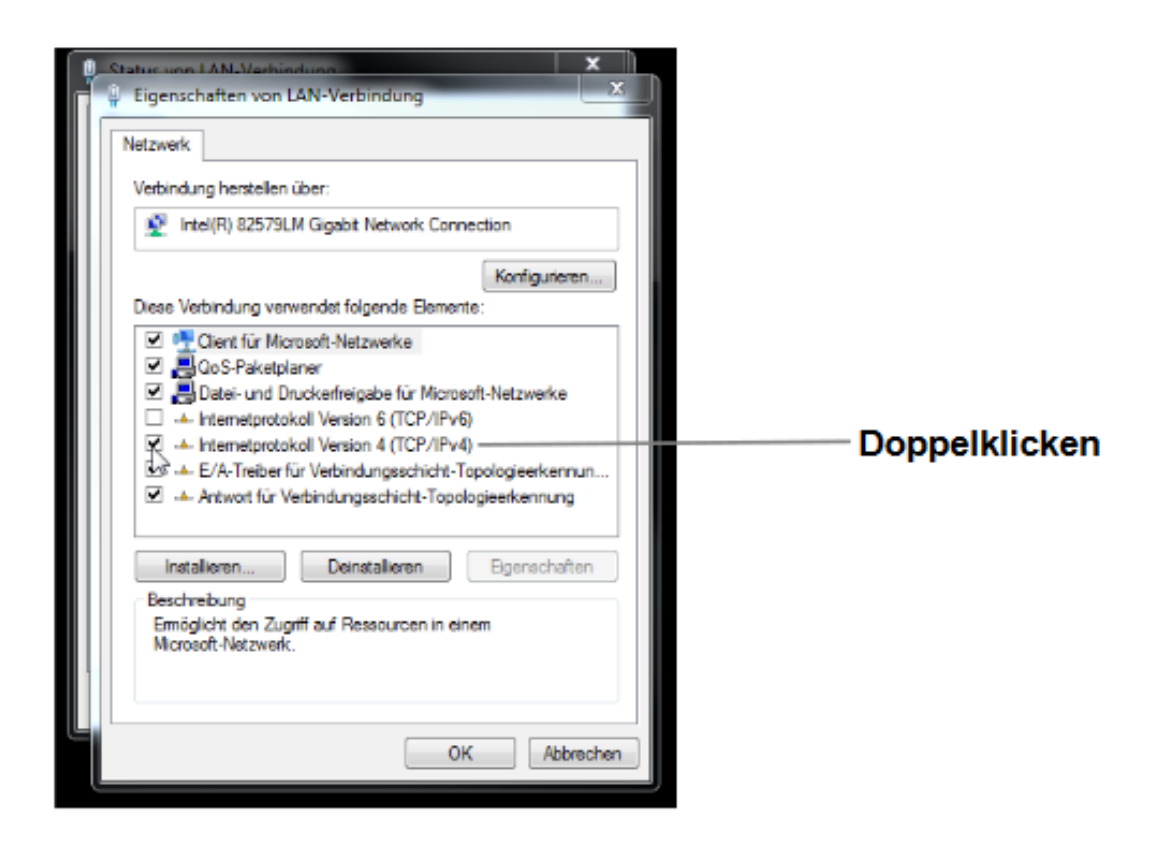

5. Wählen Sie im nächsten Fenster den Punkt "Folgende IP-Adresse verwenden" aus um die IP-Adresse 192.168.25.1 und die Subnetzmaske 255.255.255.0 wie im Bild unten einzugeben. Die Einträge zum DNS-Server können freigelassen werden.

| Eigenschaften von Internetprotokoll, Version 4 (TCP/IPv4)                                                                 |                                                                                                    |  |
|----------------------------------------------------------------------------------------------------|----------------------------------------------------------------------------------------------------|--|
| Allgemein                                                                                                    |                                                                                                    |  |
| IP-Einstellungen können automatisch zu<br>Netzwerk diese Funktion unterstützt. V<br>Netzwerkadministrator, um die geeigne | ugewiesen werden, wenn das<br>Venden Sie sich andernfalls an den<br>ten IP-Einstellungen zu beziehen. |  |
| O IP-Adresse automatisch beziehen                                                                                         |                                                                                                    |  |
| Folgende IP-Adresse verwenden:                                                                                            |                                                                                                    |  |
| IP-Adresse:                                                                                                    | 192 . 168 . 25 . 1                                                                                    |  |
| Subnetzmaske:                                                                                                    | 255.255.255.0                                                                                         |  |
| Standardgateway:                                                                                                    |                                                                                                    |  |
| ODNS-Serveradresse automatisch b                                                                                          | peziehen                                                                                              |  |
| Folgende DNS-Serveradressen ve                                                                                            | rwenden:                                                                                              |  |
| Bevorzugter DNS-Server:                                                                                                   |                                                                                                    |  |
| Alternativer DNS-Server:                                                                                                  |                                                                                                    |  |
| Einstellungen beim Beenden über                                                                                           | prüfen                                                                                                |  |
|                                                                                                    | Erweitert                                                                                             |  |
|                                                                                                    | OK Abbrechen                                                                                          |  |

6. Bestätigen Sie die Eingaben. Danach schalten Sie die Wallbox einmal stromlos, warten einige Sekunden und lassen die Wallbox neu booten.

Anschließend kann die Ladestation über die Web-Oberfläche konfiguriert werden. Tippen Sie hierzu die IP-Adresse der Ladestation (192.168.25.30) in die Adressleiste im Browser ein. Anschließend erscheint die Web-Oberfläche wie unten abgebildet:

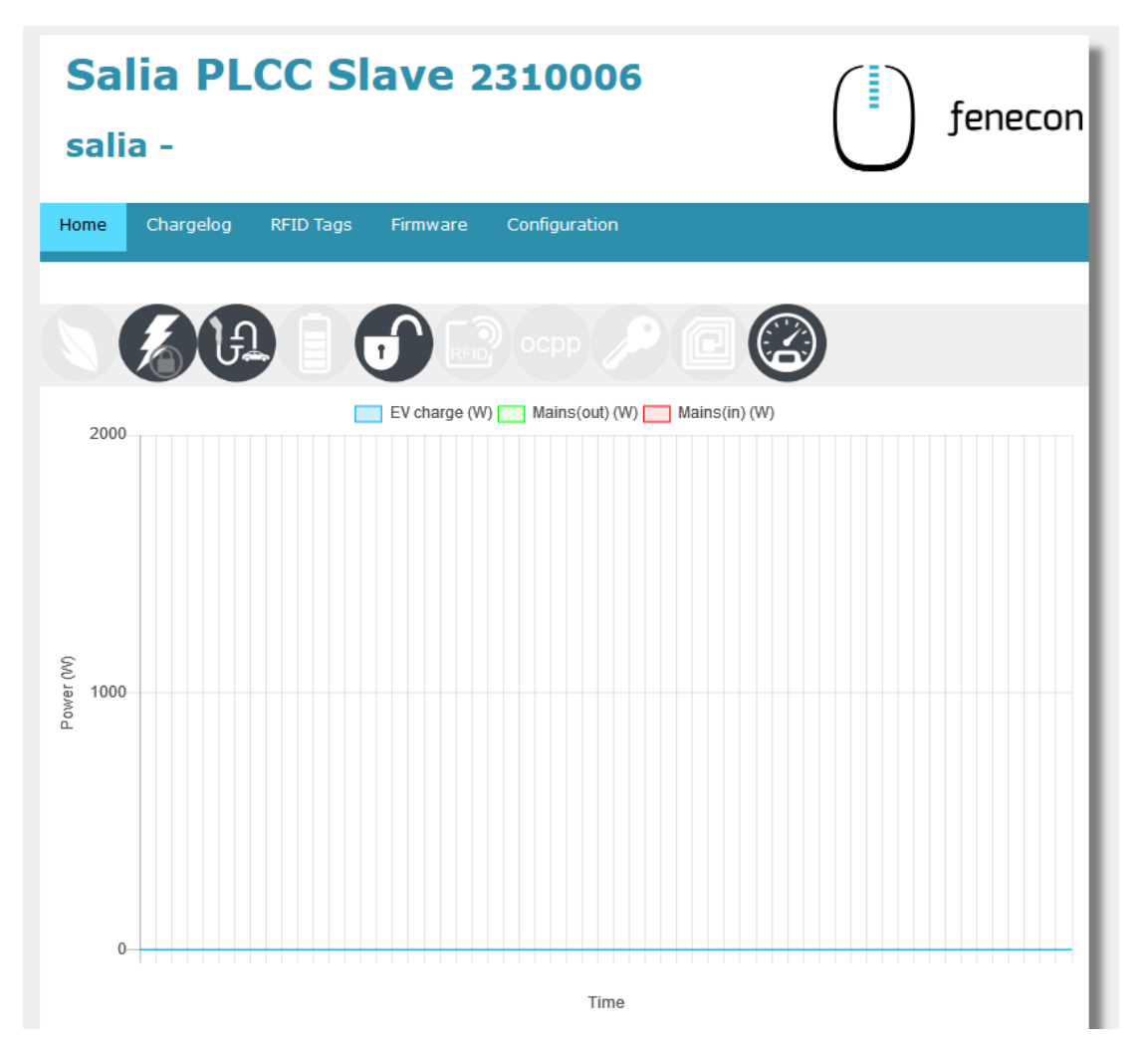

Abbildung 6. Web-Oberfläche

Hier können die Netzwerkeinstellungen überprüft werden:

| Salia PLCC Slave 2310<br>salia - |         |                   | 006         |                          | feneco             |              |
|----------------------------------|---------|-------------------|-------------|--------------------------|--------------------|--------------|
| ome Cha                          | rgelog  | RFID Tags Firmw   | are Configu | uration                  |                    |              |
| Global option                    | ns      |                   |             | Mains options            |                    |              |
| Wallbox type                     | 2       | 10                |             | Mains type               |                    | v 0          |
|                                  |         | Cable     OSocket |             | IP address               | e.g. 192.168.99.99 |              |
| Timezone                         |         | Europe/Berlin     | <u> </u>    | Serial                   | e.g. 12345678      |              |
| Location/Nar                     | ne      | Wallbox location  |             | Mains fuse               | 50                 | A            |
| Auth. Mode                       |         | Free charging     | ✓ 22        | Overcurrent              | Stop charging      |              |
| Min./Max. cu                     | irrent  | 6 - 16 A          |             | Peak shave<br>(optional) | 0                  | w            |
| aWATTar                          | trol    | Enable Heartbeat  |             | ECO reference            | 0                  | w            |
| OCPP option                      | IS      |                   |             | Network optio            | ns                 |              |
| OCPP                             |         | able              |             | DHCP                     | 🗌 Enable           |              |
| URI/CPID                         | ws:/    | //                |             | IP address               | 192.168.25.30      |              |
| Verify CERT                      |         | able              |             | Subnetmask               | 255.255.255.0      |              |
| APN Name                         | e.g.    | egv2.a1.net       |             | Gateway                  | 192.168.25.10      |              |
| APN User                         | ppp     | @A1plus.at        |             | DNS                      | 192.168.25.10      |              |
| APN Pass                         | PPP     |                   |             | NTP                      | time1.google.com   |              |
| Save and ret                     | boot    |                   |             |                          |                    |              |
| pyright © 20:                    | 18 eCH/ | ARGE GmbH         |             |                          | <u>http://</u>     | www.echarge. |

Abbildung 7. Netzwerkeinstellungen

## **3.3. Konfiguration des Zählers**

Es muss sichergestellt werden, dass der Zähler aktiviert ist:

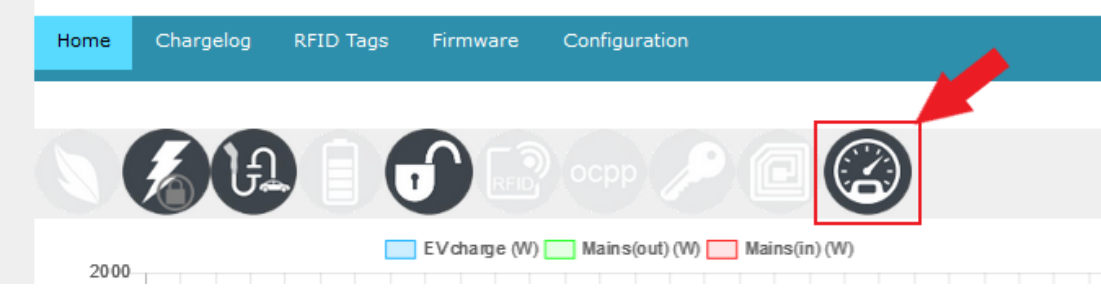

Abbildung 8. Zähler

Falls dies nicht der Fall ist (ausgegrautes Symbol), muss dieser noch manuell aktiviert werden. Klicken Sie hierzu mit Doppelklick in den freien Bereich neben *System configuration*:

| Salia PLCC Slave 2310006<br>salia -                                  |                                                                                                    |                                                       |                    | fenecon |
|----------------------------------------------------------------------|----------------------------------------------------------------------------------------------------|-------------------------------------------------------|--------------------|---------|
| Home Chargelog RFID Tags Firmware Configuration                      |                                                                                                    |                                                       |                    |         |
| System config                                                        | Jration                                                                                                    |                                                       |                    |         |
| Global options                                                       |                                                                                                    | Mains options                                         |                    |         |
| Wallbox type                                                         |                                                                                                    | Mains type                                            |                    | ✓ 0     |
| Timezone                                                             | Europe/Berlin v                                                                                                    | IP address                                            | e.g. 192.168.99.99 |         |
|                                                                      |                                                                                                    | Serial                                                | e.g. 12345678      |         |
| Location/Name                                                        | Wallbox location                                                                                                    |                                                       |                    |         |
| Location/Name<br>Auth. Mode                                          | Wallbox location                                                                                                    | Mains fuse                                            | 50                 | A       |
| Location/Name<br>Auth. Mode<br>Min./Max. current                     | Wallbox location       Free charging       6       - 16                                                                                                    | Mains fuse Overcurrent Deals shave                    | 50                 | A       |
| Location/Name<br>Auth. Mode<br>Min./Max. current<br>External control | Wallbox location     Image: Constraint of the second second | Mains fuse<br>Overcurrent<br>Peak shave<br>(optional) | 50 Stop charging 0 | A       |

Abbildung 9. Verstecktes Menü

Anschließend öffnet sich eine erweiterte Ansicht mit weiteren Konfigurationsmöglichkeiten. Unter Advanced Options kann der Zähler aktiviert werden:

| Wallbox type        |                                                        | <b>@</b>            | Mains type     | · · · · · · · · · · · · · · · · · · ·                 |
|---------------------|--------------------------------------------------------|---------------------|----------------|-------------------------------------------------------|
|                     |                                                        |                     | IP address     | e.g. 192.168.99.99                                    |
| Timezone            | Europe/Berlin                                          |                     | Serial         | e.g. 12345678                                         |
| Location/Nam        | e Wallbox location                                     |                     | Mains fuse     | 50 A                                                  |
| Auth. Mode          | Free charging                                          | ✓ ②                 | Overcurrent    | Stop charging                                         |
| Min./Max. cur       | rent 6 - 16 A                                          |                     | Peak shave     | 0 w                                                   |
| External contr      | ol 🗹 Enable Heartbeat                                  |                     | (optional)     |                                                       |
| aWATTar             | Enable API                                             |                     | ECO reference  | W W                                                   |
| OCPP options        | i                                                      | 1                   | Network optio  | ns                                                    |
| ОСРР                | 🗌 Enable                                               |                     | DHCP           | 🗌 Enable                                              |
| URI/CPID            | ws://                                                  |                     | IP address     | 192.168.25.30                                         |
| Verify CERT         | 🗌 Enable                                               |                     | Subnetmask     | 255.255.255.0                                         |
| APN Name            | e.g. egv2.a1.net                                       | ]                   | Gateway        | 192.168.25.10                                         |
| APN User            | ppp@A1plus.at                                          | ]                   | DNS            | 192.168.25.10                                         |
| APN Pass            | PPP                                                    |                     | NTP            | time1.google.com                                      |
| Advanced            | Options                                                |                     |                |                                                       |
|                     | Enable                                                 |                     | Internal Load- | Management                                            |
| RFID-Reader         | Slave-IP 1 mqtt://192.168<br>Slave-IP 2 mqtt://192.168 | .8.102              | Load Manager   | nent global internal                                  |
| Mahaa               | Slave-IP 3 mdtt://192.168                              | .8.104              | Role           | Master v                                              |
| RCD                 | Enable active_low                                      | ~                   | Slaves         | Slave-IP 1 192.168.8.102<br>Slave-IP 2 e. g. 192.168. |
| Alarm               | Enable active_high                                     | ~                   |                | Slave-IP 3 e. g. 192.168.                             |
| Aldin               |                                                        | V-T2M3S-E-LOCK12V V |                | 63 A                                                  |
| Plug-Lock           | EV-T2M3S-E-LOCK12V                                     | ~                   |                |                                                       |
| Plug-Lock<br>Schuko | EV-T2M3S-E-LOCK12V                                     |                     |                |                                                       |
| Plug-Lock<br>Schuko | EV-T2M3S-E-LOCK12V                                     |                     |                |                                                       |

#### Abbildung 10. Aktivierung Zähler

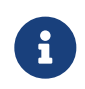

Falls Ihnen keine Zählerwerte im EMS-Online-Monitoring angezeigt werden, prüfen Sie bitte, ob der richtige Zähler ausgewählt wurde.

Doppelklicken Sie hierzu auf das Zahnrad neben Advanced Options:

| Onderse Advanced Options |                                                                                                    |  |  |  |
|--------------------------|----------------------------------------------------------------------------------------------------|--|--|--|
| RFID-Reader              | <pre> Enable Slave-IP 1 mqtt://192.168.178.162 Slave-IP 2 mqtt://192.168.8.103 Slave-IP 3 mqtt://192.168.8.104 </pre> |  |  |  |
| Meter                    | Z Enable                                                                                                    |  |  |  |
| RCD                      | <pre>Enable active_low</pre>                                                                                          |  |  |  |
| Alarm                    | □ Enable active_high ✓                                                                                                |  |  |  |
| Plug-Lock                | EV-T2M3S-E-LOCK12V V                                                                                                  |  |  |  |
| Schuko                   | Enable 13                                                                                                    |  |  |  |

Abbildung 11. Advanced Options

Anschließend öffnet sich eine erweiterte Ansicht mit weiteren Konfigurationsmöglichkeiten zu Zählern und RFID-Karten.

Bitte prüfen Sie, dass unter Advanced Meter Options beim Punkt Protocol, ob der richtige Zähler ausgewählt wurde.

|                  |                                                                                      |   | Internal L  | .oad-Ma | anagement                                                |
|------------------|--------------------------------------------------------------------------------------|---|-------------|---------|----------------------------------------------------------|
| Advanced Options |                                                                                      |   | Load Mana   | gement  | 🗹 global 🗹 internal                                      |
| RFID-Reader      | <pre>Enable Slave-IP 1 mqtt://192.168.178.162 Slave-IP 2 mqtt://192.168.8.103 </pre> |   | Role        |         | Master   Slave-IP 1 192.168.178.1                        |
| Meter            | Slave-IP 3 mqtt://192.168.8.104                                                      |   | Slaves      |         | Slave-IP 2 e. g. 192.168.8<br>Slave-IP 3 e. g. 192.168.8 |
| RCD              | Z Enable active_low                                                                  |   | Max-Amp     |         | 32 A                                                     |
| Alarm            | □ Enable active high ✓                                                               |   | Phase swi   | itching |                                                          |
| Plug-Lock        | EV-T2M3S-E-LOCK12V V                                                                 |   | 3to1 phase  |         | Enable WARNING 2                                         |
| Schuko           | Enable 13                                                                            |   | switch dela | y       | 20 sec 🗸                                                 |
|                  | JI                                                                                   |   | wake up m   | ethod   | State E 🗸                                                |
| Advanced M       | eter Options                                                                         |   | Advanced    | RFID (  | Options                                                  |
| Port             | /dev/ttymxc0 🗸                                                                       |   | Port        | /dev    | /ttymxc4 🗸                                               |
| Protocol         | Eastron 🗸                                                                            |   | Protocol    | stro    | nglink-modbus 🗸                                          |
| Parity           | none 🗸                                                                               |   | Parity      | none    | • •                                                      |
| Baudrate 9       | Baudrate 9600                                                                        |   | Baudrate    | 9600    |                                                          |
| Address 1        | Address 1                                                                            |   | Address     | 17      |                                                          |
| LED Options      |                                                                                      | T |             |         |                                                          |
| Buzzlight        | ✓ Enable                                                                             |   |             |         |                                                          |
| Boardtype        | home 🗸                                                                               |   |             |         |                                                          |
| Socket #         | 1 (Master)                                                                           |   |             |         |                                                          |
| Port             | /dev/ttymxc4                                                                         |   |             |         |                                                          |
| Protocol         | modbuzz1.0                                                                           |   |             |         |                                                          |
| Total sockets    | 2                                                                                    |   |             |         |                                                          |
| Save and reb     | boot                                                                                 |   |             |         |                                                          |

Abbildung 12. verbauter Zähler (hier: Eastron)

Im vorliegenden Beispiel ist ein "Eastron"-Zähler ausgewählt.

## 3.4. Speichern der Änderungen

Um Ihre Änderungen zu übernehmen, klicken Sie auf Save and reboot

# Symphon · E

| Ver  | rify CERT   | Enable           | Subnetmask | 255.255.255.0    |
|------|-------------|------------------|------------|------------------|
| APN  | 'N Name     | e.g. egv2.a1.net | Gateway    | 192.168.178.1    |
| APN  | 'N User     | ppp@A1plus.at    | DNS        | 192.168.178.1    |
| APN  | 'N Pass     | РРР              | NTP        | time1.google.com |
| Save | ve and rebo | pot              |            |                  |

Abbildung 13. Save and reboot

Um sicherzustellen, dass alle neuesten Funktionen der Ladestation genutzt werden können, empfehlen wir, stets die neueste Firmware zu nutzen.

## 3.5. Update der Ladestation-Firmware

Um sicherzustellen, dass alle neuesten Funktionen der Ladestation genutzt werden können, empfehlen wir stets die neueste Firmware zu nutzen.

Diese kann über die Herstellerseite von eCharge Hardy Barth bzw. direkt über untenstehenden Link bezogen werden:

#### Salia eCharge Firmware

Die Firmware kann anschließend über die Web-Oberfläche der Ladestation (s. Web-Oberfläche – Ladestation) aktualisiert werden.

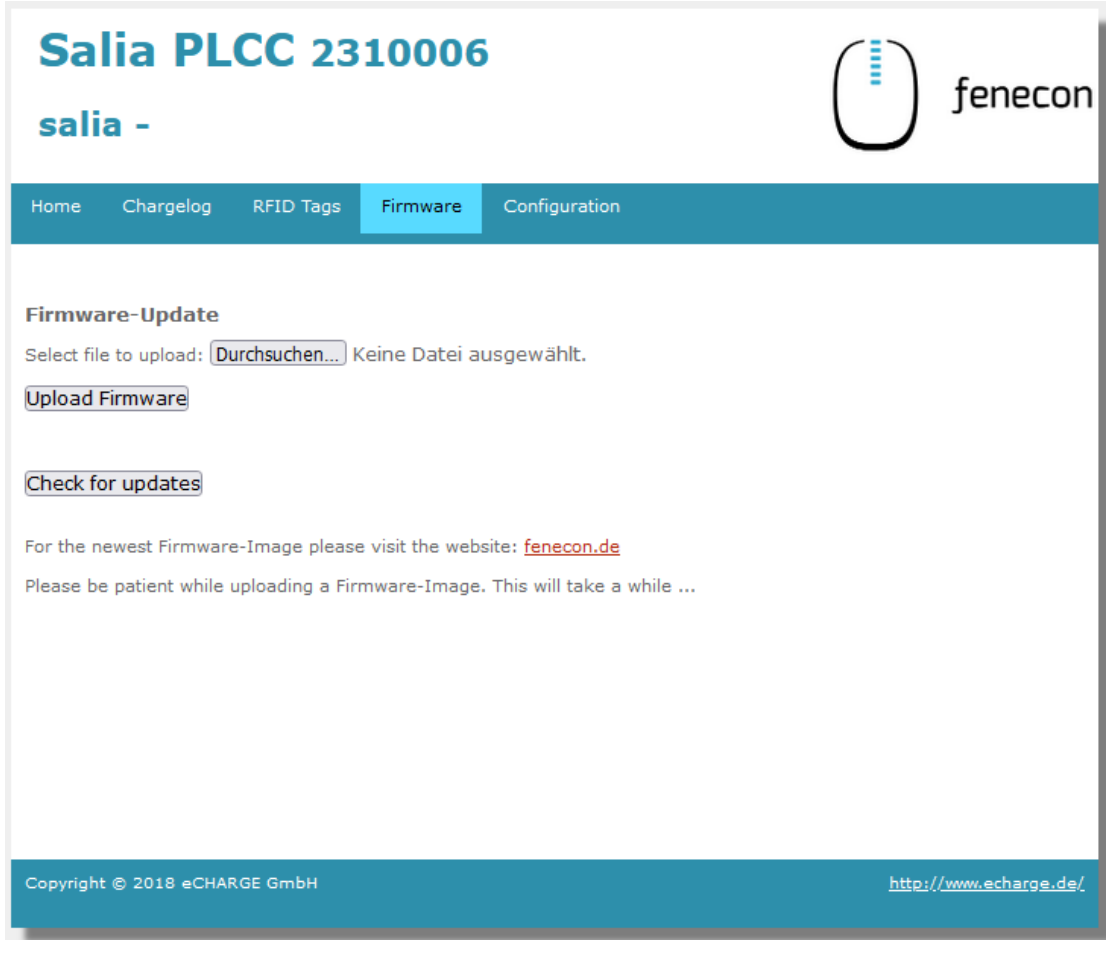

Abbildung 14. Web-Oberfläche – Ladestation

Gehen Sie anschließend wie folgt vor:

- 1. Reiter Firmware aufrufen
- 2. Zuvor heruntergeladene Firmware Datei mit Durchsuchen... auswählen
- 3. Auf Upload Firmware klicken

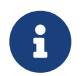

Die Funktion Check for updates ist erst ab Version 1.50.0 verfügbar.

Das Software-Update ist damit abgeschlossen.

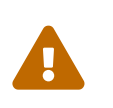

Denken Sie daran, die statische Vorgabe nach Abschluss der Konfiguration wieder zu entfernen. Anderenfalls ist das EMS-Online-Monitoring nicht erreichbar und es können Verbindungsprobleme zum Internet auftreten.

Setzen Sie hierzu die Einstellung zurück auf "IP-Adresse automatisch beziehen", wie unten abgebildet:

| Eigenschaften von Internetprotokoll,                                                                                                    | Version 4 (TCP/IPv4) X |  |  |  |
|----------------------------------------------------------------------------------------------------|------------------------|--|--|--|
| Allgemein Alternative Konfiguration                                                                                                    |                        |  |  |  |
| IP-Einstellungen können automatisch zugewiesen werden, wenn das<br>Netzwerk diese Funktion unterstützt. Wenden Sie sich andernfalls an den<br>Netzwerkadministrator, um die geeigneten IP-Einstellungen zu beziehen. |                        |  |  |  |
| IP-Adresse automatisch beziehen                                                                                                    | 1                      |  |  |  |
|                                                                                                    | :                      |  |  |  |
| IP-Adresse:                                                                                                    |                        |  |  |  |
| Subnetzmaske:                                                                                                    |                        |  |  |  |
| Standardgateway:                                                                                                    |                        |  |  |  |
| DNS-Serveradresse automatisch beziehen                                                                                                    |                        |  |  |  |
|                                                                                                    | erwenden:              |  |  |  |
| Bevorzugter DNS-Server:                                                                                                    |                        |  |  |  |
| Alternativer DNS-Server:                                                                                                    |                        |  |  |  |
| Einstellungen beim Beenden überprüfen                                                                                                    |                        |  |  |  |
|                                                                                                    | Erweitert              |  |  |  |
|                                                                                                    | OK Abbrechen           |  |  |  |

Um sicherzustellen, dass alle aktuellen Funktionen auf Ihrem EMS unterstützt werden, muss ein Update durchgeführt werden. Kontaktieren Sie hierzu unseren Service über die untenstehenden Kontaktdaten.

Die Konfiguration ist hiermit abgeschlossen.

i

## 4. Symphon-E App eCharge Hardy Barth cPµ2 Pro Ladestation installieren

Im Symphon-E App Center finden Sie alle installierbaren Symphon-E Apps — wie die Symphon-E App eCharge Hardy Barth cPµ2 Pro Ladestation.

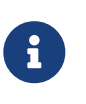

In dem Benutzerhandbuch Symphon-E App Center finden Sie eine ausführliche Anleitung zur Bedienung des Symphon-E App Center. Des Weiteren wird beschrieben, wie ein Lizenzschlüssel registriert und eingelöst werden kann.

Es gibt zwei Wege eine App über das Symphon-E App Center zu installieren. Nachstehend wird nur auf die Direkte Installation eingegangen, wobei ein Lizenzschlüssel in der EMS registriert und eingelöst wird.

#### 4.1. Direkte Installation

Um die Symphon-E App eCharge Hardy Barth cPµ2 Pro Ladestation direkt zu installieren, gehen Sie in die Übersicht des Symphon-E App Centers.

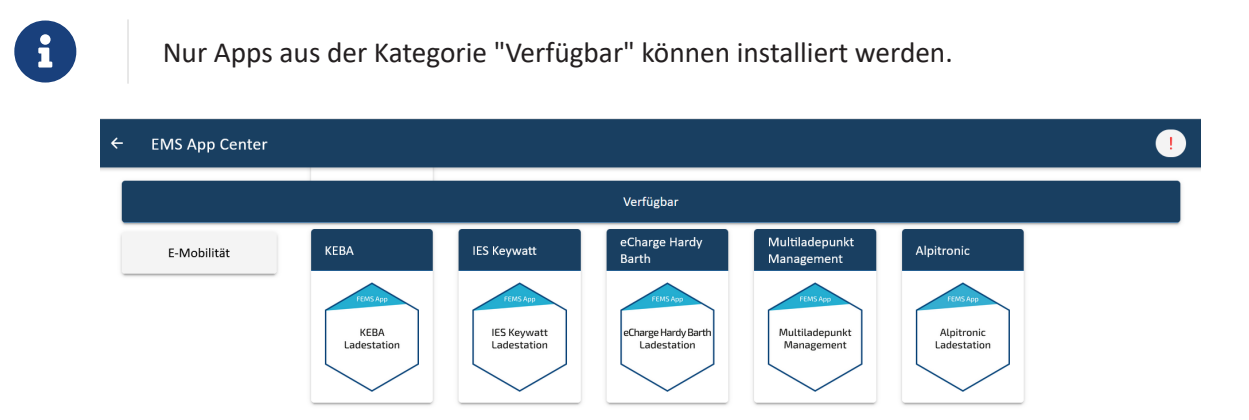

Abbildung 15. App-Installation — Variante 2: Schritt 1

← EMS App Center

 E-Mobilität
 KEBA
 IES Keywatt
 eCharge Hardy Barth

 KEBA
 KEBA
 IES Keywatt
 fEMS App

 KEBA
 KEBA
 IES Keywatt
 fEMS App

 KEBA
 KEBA
 IES Keywatt
 fems App

 KEBA
 KEBA
 IES Keywatt
 idestation

Wählen Sie die Symphon-E App eCharge Hardy Barth cP $\mu$ 2 Pro Ladestation durch einen Klick aus.

Abbildung 16. App-Installation — Variante 2: Schritt 2

Sie gelangen im Anschluss zur App-Übersicht.

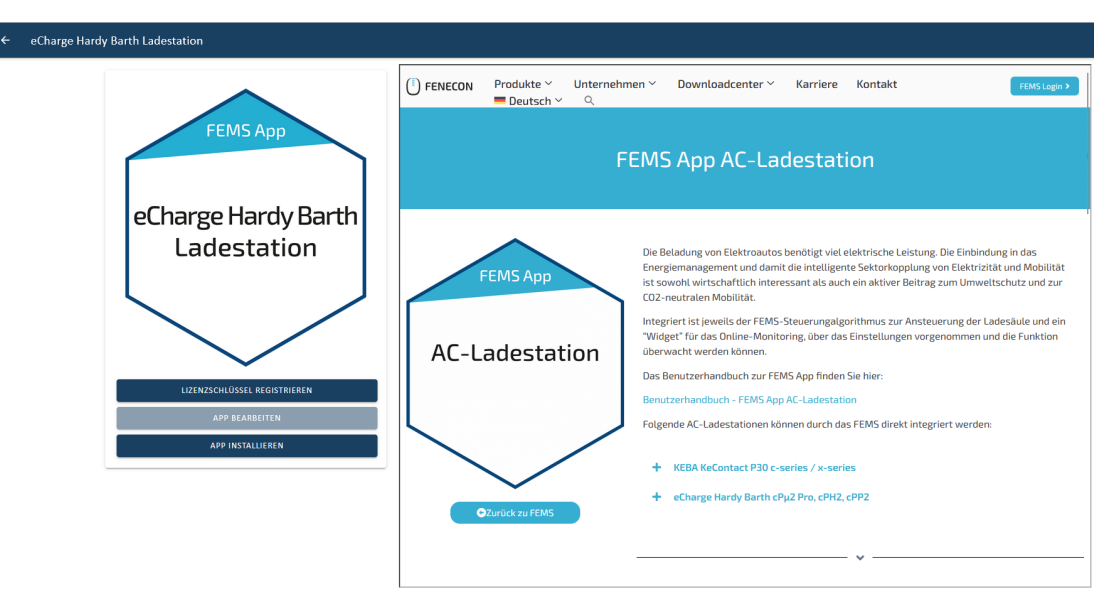

Abbildung 17. App-Installation — Variante 2: Schritt 3

Klicken Sie auf die Schaltfläche "App installieren".

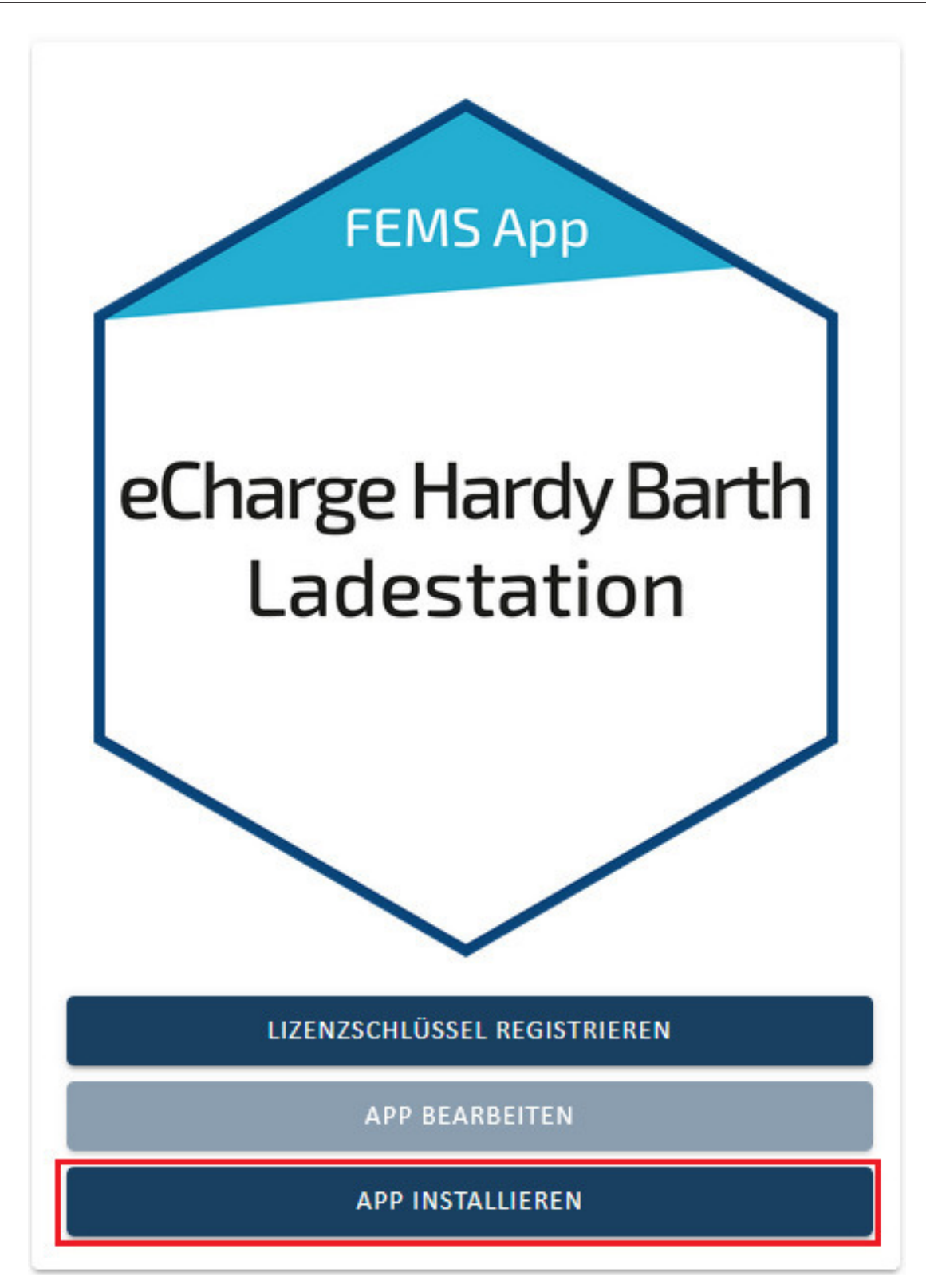

Abbildung 18. App-Installation — Variante 2: Schritt 4

Es erscheint eine Eingabemaske zum Einlösen eines Lizenzschlüssels.

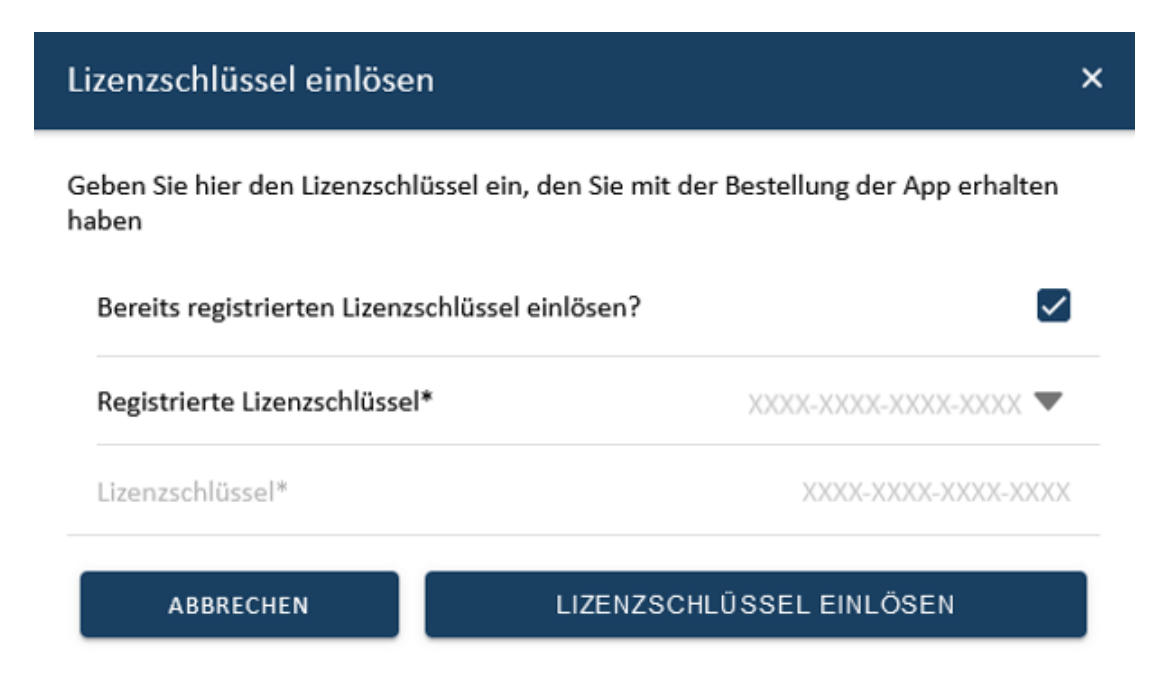

Abbildung 19. App-Installation — Variante 2: Schritt 5

Hier haben Sie zwei Möglichkeiten.

#### 4.1.1. Bereits registrierten Lizenzschlüssel einlösen

Wenn Sie einen bereits registrierten Lizenzschlüssel einlösen wollen, wählen Sie diesen aus (1). Klicken Sie anschließend auf die gleichnamige Schaltfläche, um den gewählten Lizenzschlüssel einzulösen (2).

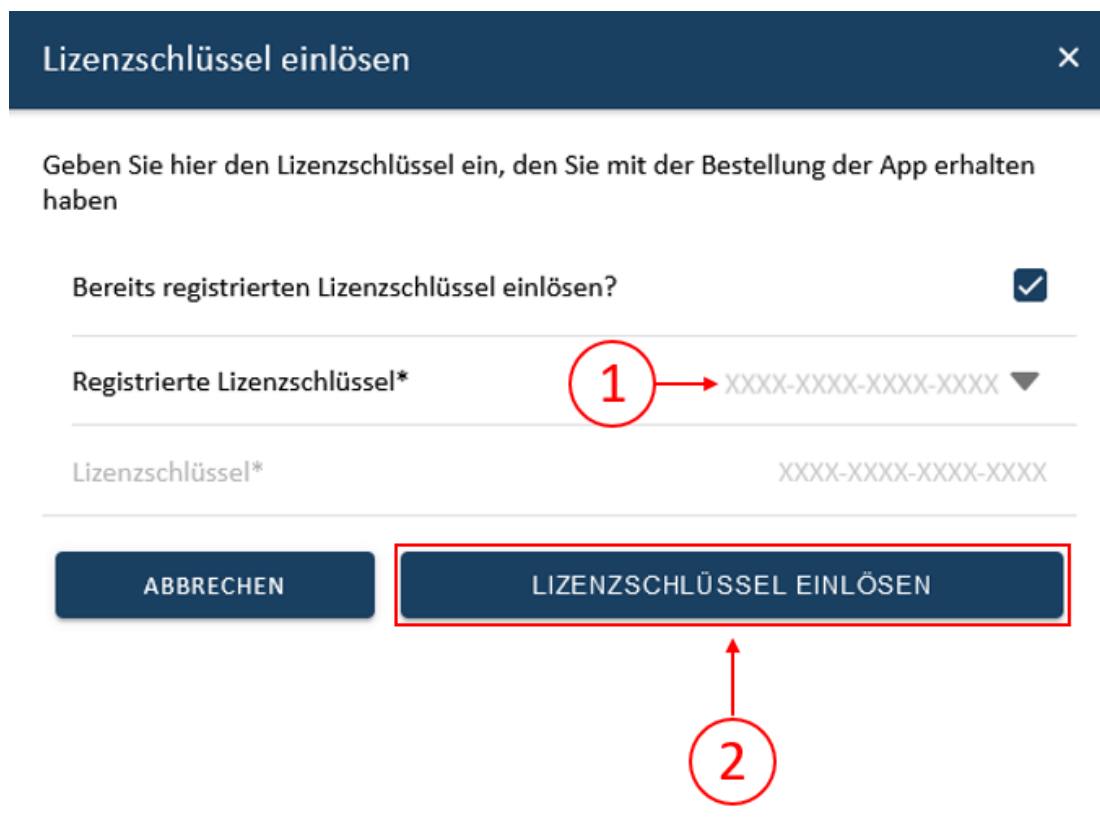

Abbildung 20. App-Installation — Variante 2: Schritt 5a

#### 4.1.2. Neuen Lizenzschlüssel einlösen

Sofern Sie noch keinen Lizenzschlüssel registriert haben, oder einen neuen Lizenzschlüssel einlösen wollen, geben Sie den 16-stelligen Schlüssel in das entsprechende Feld ein (1) und klicken Sie anschließend auf "Lizenzschlüssel validieren" (2). Der eingegebene Lizenzschlüssel wird anschließend auf Gültigkeit überprüft.

| Lizenzschlüssel einlösen                                                                     | ×                          |  |  |  |
|----------------------------------------------------------------------------------------------|----------------------------|--|--|--|
| Geben Sie hier den Lizenzschlüssel ein, den Sie mit der Bestellung der App erhalten<br>haben |                            |  |  |  |
| Bereits registrierten Lizenzschlüssel                                                        | einlösen?                  |  |  |  |
| Registrierte Lizenzschlüssel*                                                                | XXXX-XXXX-XXXX 🔍           |  |  |  |
| Lizenzschlüssel*                                                                             |                            |  |  |  |
| ABBRECHEN                                                                                    | LIZENZSCHLÜSSEL VALIDIEREN |  |  |  |
|                                                                                              |                            |  |  |  |

Abbildung 21. App-Installation — Variante 2: Schritt 5b

Wenn der Lizenzschlüssel gültig ist, kann dieser durch Klick auf die gleichnamige Schaltfläche eingelöst werden. Wird der Lizenzschlüssel als ungültig erkannt, überprüfen Sie bitte Ihre Eingabe und versuchen es erneut.

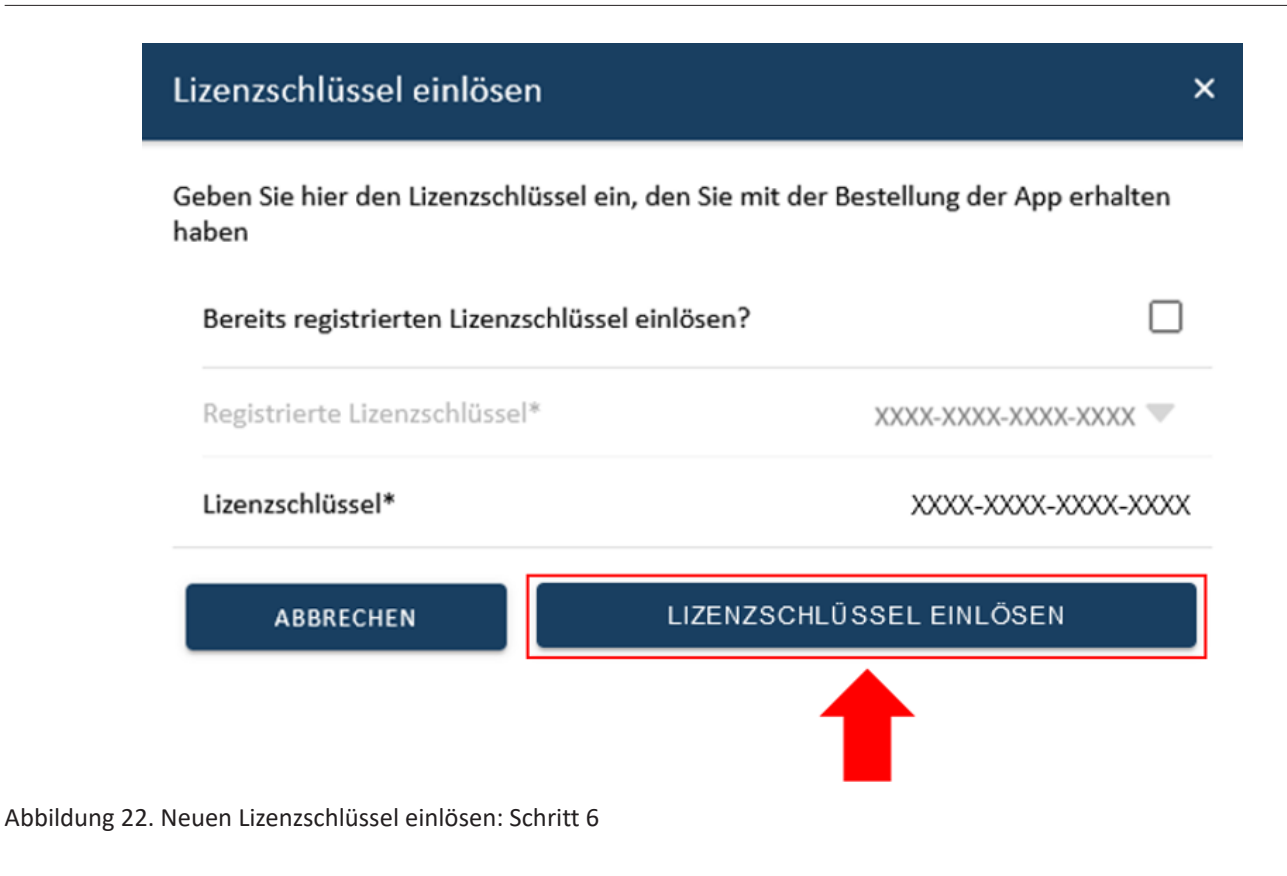

Anschließend gelangen Sie zum Installationsassistenten der Symphon-E App eCharge Hardy Barth cPµ2 Pro Ladestation.

| eCharge Hardy Barth Ladestation                                                          |                                 |
|------------------------------------------------------------------------------------------|---------------------------------|
| Anzahl Ladepunkte                                                                        | 1 -                             |
| Alias*                                                                                   | eCharge Hardy Barth Ladestation |
| IP-Adresse*                                                                              | 192.168.25.30                   |
| Phasenrotation<br>Verkabelung der einzelnen Phasen der Ladestation zu den Phasen im Netz | L1_L2_L3 -                      |
| APP INSTALLIEREN                                                                         |                                 |

Abbildung 23. App-Installation — Variante 2: Schritt 7

Die Eingabefelder sind teils vorausgefüllt. Tragen Sie dennoch Ihre Daten ein, wenn diese von den Standardwerten abweichen (z. B. IP-Adresse). Ansonsten können die Standardwerte beibehalten werden (z. B. Port, Modbus Unit-ID).

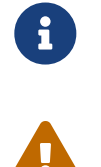

Pflichtfelder sind mit \* gekennzeichnet

Überprüfen Sie Ihre Eingaben und stellen Sie sicher, dass diese korrekt sind. Andernfalls wird die jeweilige App nicht ordnungsgemäß funktionieren!

Bitte wählen Sie bei dem Hardy Barth eCharger cP $\mu$ 2 Pro bei Anzahl Ladepunkte "1" aus.

Klicken Sie anschließend auf "App installieren".

# Symphon·E

#### 4.2. EMS App bearbeiten

| eCharge Hardy Barth Ladestation                                                          |                                 |
|------------------------------------------------------------------------------------------|---------------------------------|
| Anzahl Ladepunkte                                                                        | 1 🔻                             |
| Alias*                                                                                   | eCharge Hardy Barth Ladestation |
| IP-Adresse*                                                                              | 192.168.25.30                   |
| Phasenrotation<br>Verkabelung der einzelnen Phasen der Ladestation zu den Phasen im Netz | L1_L2_L3 ▼                      |
| APP INSTALLIEREN                                                                         |                                 |

Abbildung 24. App-Installation — Variante 2: Schritt 8

Nachdem der Installationsprozess abgeschlossen ist, erscheint die neue App in der Übersicht des Symphon-E App Centers in der Kategorie "Installiert".

#### 4.2. EMS App bearbeiten

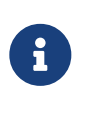

Bereits installierte Apps können nachträglich bearbeitet werden, um Konfigurationseinstellungen zu ändern. Wählen Sie hierzu die jeweilige App in der Symphon-E App Center Übersicht aus und klicken Sie auf die Schaltfläche "App bearbeiten". Eine detaillierte Anleitung hierzu finden Sie im Benutzerhandbuch Symphon-E App Center.

Die Symphon-E App eCharge Hardy Barth cPµ2 Pro Ladestation wurde erfolgreich installiert.

## 5. Kontakt

Für Unterstützung wenden Sie sich bitte an:

Symphon-E Service

Telefon Service: +49 (0) 371 45 85 68 - 100

E-Mail Service: symphon-e@heckert-solar.com

## 6. Verzeichnisse

## 6.1. Abbildungsverzeichnis

Abbildung 1. Netzwerkschnittstelle (LAN) - Salia-Platine Abbildung 2. Angeschlossener Zähler Abbildung 3. Anschluss Zähler Abbildung 4. Anschluss Kommunikationsverbindung Abbildung 5. Anschluss Salia-Platine an Notebook Abbildung 6. Web-Oberfläche Abbildung 7. Netzwerkeinstellungen Abbildung 8. Zähler Abbildung 9. Verstecktes Menü Abbildung 10. Aktivierung Zähler Abbildung 11. Advanced Options Abbildung 12. verbauter Zähler (hier: Eastron) Abbildung 13. Save and reboot Abbildung 14. Web-Oberfläche — Ladestation Abbildung 15. App-Installation — Variante 2: Schritt 1 Abbildung 16. App-Installation — Variante 2: Schritt 2 Abbildung 17. App-Installation — Variante 2: Schritt 3 Abbildung 18. App-Installation — Variante 2: Schritt 4 Abbildung 19. App-Installation — Variante 2: Schritt 5 Abbildung 20. App-Installation — Variante 2: Schritt 5a Abbildung 21. App-Installation — Variante 2: Schritt 5b Abbildung 22. Neuen Lizenzschlüssel einlösen: Schritt 6 Abbildung 23. App-Installation — Variante 2: Schritt 7 Abbildung 24. App-Installation — Variante 2: Schritt 8